### Reminders for Remote Learners

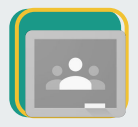

Lessons and assignments are posted daily in GOOGLE CLASSROOM

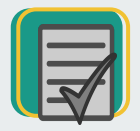

Be mindful of when CLASSWORK is assigned and due

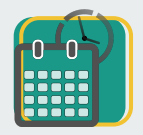

Complete the daily ATTENDANCE requirement

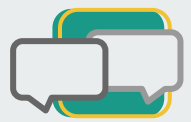

Stay in COMMUNICATION with your teacher

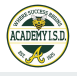

#### Turn Off Google Classroom Notifications

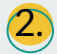

|                                                                  | 12:10<br>Sottingo                                                                         | uil †≎ ■) |
|------------------------------------------------------------------|-------------------------------------------------------------------------------------------|-----------|
|                                                                  | Settings                                                                                  | Done      |
|                                                                  | About                                                                                     | >         |
|                                                                  | Account Settings                                                                          | >         |
|                                                                  | Default apps                                                                              | >         |
|                                                                  | Report crashes                                                                            |           |
|                                                                  | Notifications                                                                             | >         |
|                                                                  | Google Usage ID                                                                           | ,         |
|                                                                  |                                                                                           |           |
|                                                                  |                                                                                           |           |
| Toggle th<br>turn off                                            | ne button to<br>ALL email                                                                 | 3.        |
| Toggle th<br>turn off<br>notif                                   | ne button to<br>ALL email<br>incations                                                    | 3.        |
| Toggle th<br>turn off<br>notif                                   | ne button to<br>ALL email<br>ications<br>or                                               | 3.        |
| Toggle th<br>turn off<br>notif<br>hoose sp<br>Classroor<br>notif | ne button to<br>ALL email<br>ications<br>or<br>ecific Google<br>ns to receive<br>ications | 3.        |

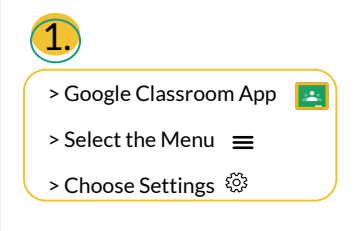

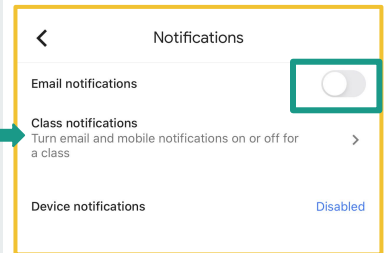

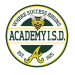

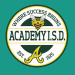

## How To Get Help

1

Contact your child's teacher or campus explaining the issue

AES254-982-4621AIS254-982-0150AMS254-982-4620AHS254-982-4201BCAS254-982-3505

**2** Teacher is able to

resolve on his/her end

or

District personnel will reach out to troubleshoot the issue

# Want to know more about Google Classroom?

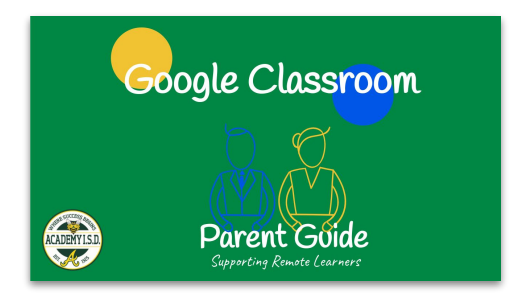

Click here to view!

## Want to know more about Clever?

Accessing Student Technology Programs

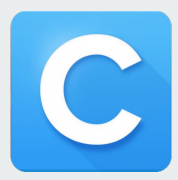

Click here to view!